## Journal Citation Reports (JCR) Trouver le classement d'une revue selon l'Article Influence Score

## I – Accéder au JCR

Voici deux façons d'accéder au JCR. Si vous n'êtes pas sur un campus de HEC Montréal, une connexion VPN est requise, sinon vous devrez entrer votre matricule HEC Montréal et mot de passe courriel pour un accès à distance au JCR.

- 1. À partir du lien suivant : Journal Citation Reports.
- 2. À partir du site Web de <u>HEC Montréal</u>, cliquez sur MON HEC MONTRÉAL, et ensuite sur bibliothèque.

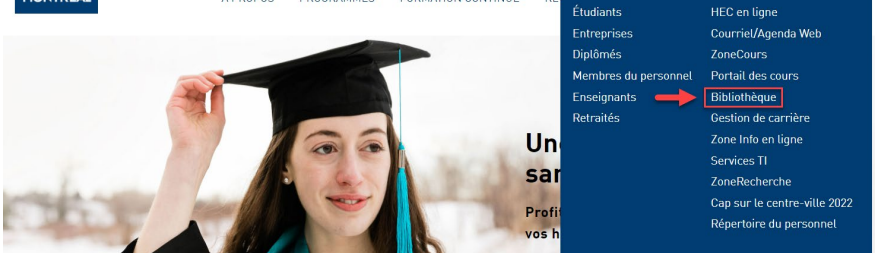

2.1 Une fois sur le site de la Bibliothèque, cliquez sur « Banques de données ».

| JE VOULEZ-VOUS FAIRE? GUIDES SERVICES OFFERTS CAMS LACED NOUS JOINDRE FAQ                      |               |                                                                        |
|------------------------------------------------------------------------------------------------|---------------|------------------------------------------------------------------------|
| Sofia Trouver des livres, des articles, des vidéos Saidens tage mote déla locature titre quiet | ©             | Heures d'ouverture<br>Vendredi 11 février 2022<br>Ouvert de 8 h à 22 h |
| Salstasez vos mais caes (aurear, nu e, sujen)<br>Recherche avancée I À propos de Sofia         |               | HORAIRE COMPLET                                                        |
|                                                                                                |               |                                                                        |
| ACCÈS RAPIDE AUX                                                                               |               |                                                                        |
| BANQUES DE DONNÉES REVUES THÈSES ET MÉMOIRES DICTIONNAIRES, ENCYCLOP                           | ÉDIES, MANUEI | LS AUTRES RECHERCHES                                                   |

## 2.2 Sélectionnez « Journal Citation Reports ».

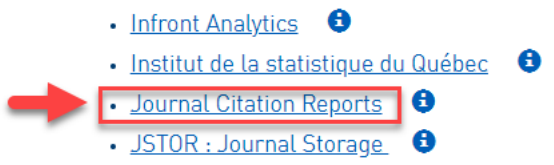

## II — Chercher le classement d'une revue selon l'Article Influence Score

Depuis le 1<sup>er</sup> septembre 2021, voici les éditions utilisées par la Politique de reconnaissance de l'excellence en recherche (PRER) :

- Science Citation Index Expanded (SCIE)
- Social Science Citation Index (SSCI)
- Arts & Humanities Citation Index (AHCI)

La revue suivante est utilisée pour illustrer la démarche à suivre :

- Journal of Management Information Systems (ISSN : 0742-1222, eISSN : 1557-928X)
- Année du JCR : 2020
- 1. Inscrivez au choix, nom de la revue, ISSN, ou eISSN dans le moteur de recherche de l'écran principal puis cliquez sur la loupe.

| Clarivate                |                                                         |         | # Products |
|--------------------------|---------------------------------------------------------|---------|------------|
| Journal Citation Reports | Browse journals Browse categories                       | Sign In | Register   |
|                          | The world's leading journals and publisher-neutral data |         |            |
|                          | Journal of Management Information Systems               |         |            |

2. Cliquez sur la revue, pour voir le détail des éditions et des catégories dans lesquelles la revue est présente.

| Clarivate                               |                                           |            | Products               |
|-----------------------------------------|-------------------------------------------|------------|------------------------|
| Journal Citation Reports Browse         | urnals Browse categories                  |            | Sign in Register       |
| <b>1 journal</b><br>See all journals    | journal of management information systems | ٩          | ی<br>Eyent             |
| Journal name 💌                          | ISSN eISSN                                | Categories | Most recent JCR year 👻 |
| JOURNAL OF MANAGEMENT INFORMATION SYSTE | IS 0742-1222 1557-928X                    | Multiple Y | 2020                   |

Note : C'est l'année du JCR la plus récente qui est utilisée par défaut par le moteur de recherche.

 Dans l'exemple utilisé, on voit que la revue fait partie de l'édition Social Sciences Citation Index (SSCI), dans les catégories Information Science & Library Science et Management, ainsi que de l'édition Science Citation Index Expanded (SCIE) dans la catégorie Computer Science, Information Systems.

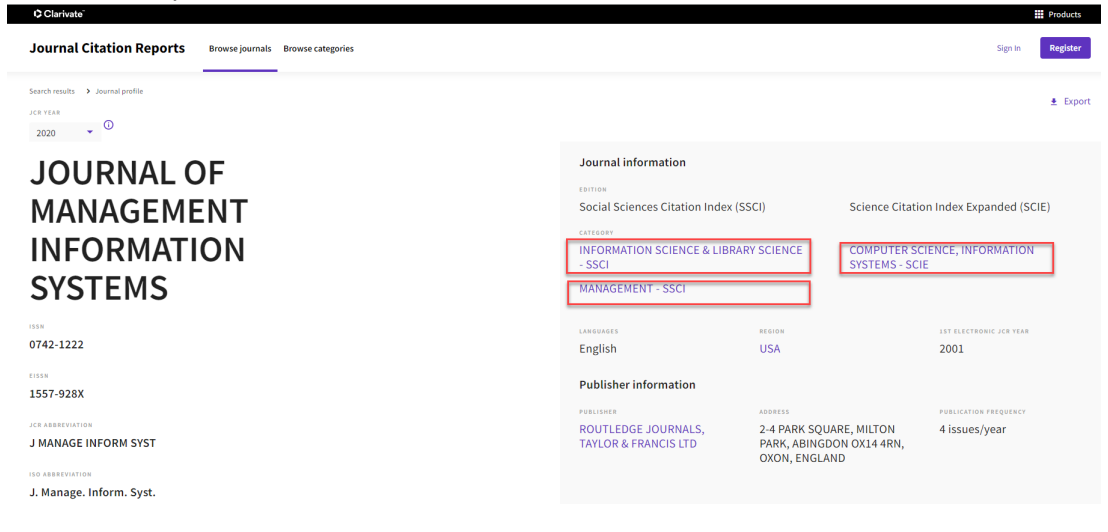

4. Commencez par cliquer sur la première catégorie d'une édition et ensuite, cliquez sur l'onglet « Customize ».

| Clarivate"               |                                                       |                       | Products           |
|--------------------------|-------------------------------------------------------|-----------------------|--------------------|
| Journal Citation Reports | Browse journals Browse categories                     |                       | Sign In Register   |
| 86 journals <sup>®</sup> | Type journal name, ISSN, eISSN, category or a keyword | ۹                     | <b>∳</b><br>Export |
|                          |                                                       | Indicators: Default 👻 | Customize          |

5. Décochez tous les indicateurs par défaut et cochez « Article Influence Score ». Puis cliquez sur « Apply ».

| Clarivate   |                                                    |             |               |                                                 |                    |                                                                            |                                                                                          | Products                                         |
|-------------|----------------------------------------------------|-------------|---------------|-------------------------------------------------|--------------------|----------------------------------------------------------------------------|------------------------------------------------------------------------------------------|--------------------------------------------------|
| Journal Cit | ation Reports Browse jo                            | urnals Brow | se categories |                                                 |                    |                                                                            |                                                                                          | Sign In Register                                 |
| 86 jou      | ırnals <sup>®</sup>                                |             | Туре          | journal name, ISSN, eISSN, cat                  | egory or a keyword |                                                                            | ۹                                                                                        | Lippert                                          |
|             |                                                    |             |               |                                                 |                    |                                                                            | Indicators: Default                                                                      | 😫 Customize                                      |
|             | INFORMATION SCIENCE & LIBRARY SCI                  | E © SSC     | I O JCR Ye    | ar: 2020 💿                                      |                    | Impact metrics                                                             | Normalized metrics                                                                       | × Source metrics                                 |
|             | Journal name 👻                                     | ISSN        | eISSN         | Category                                        | Total Citations    | Metrics focused on the citation<br>impact of the journals.                 | Metrics that have been adjusted<br>mathematically to a particular                        | Metrics based on the content of the<br>journals. |
| 3           | INTERNATIONAL JOURNAL OF<br>INFORMATION MANAGEMENT | 0268-4012   | 1873-4707     | INFORMATION SCIENCE &<br>LIBRARY SCIENCE - SSCI | 12,245             | Total Citations 2020 JIF 5 Year JIF JIF Without Self Cites Immediacy Index | context.<br>2020 JCI<br>Eigenfactor<br>Normalized Eigenfactor<br>Article Influence Score | Citable Items                                    |
|             | JOURNAL OF STRATEGIC<br>INFORMATION SYSTEMS        | 0963-8687   | 1873-1198     | INFORMATION SCIENCE &<br>LIBRARY SCIENCE - SSCI | 2,945              |                                                                            |                                                                                          | % of Articles in Citable items Gited Half-Life   |
|             | Journal of Knowledge<br>Management                 | 1367-3270   | 1758-7484     | INFORMATION SCIENCE &<br>LIBRARY SCIENCE - SSCI | 8,189              |                                                                            |                                                                                          | Citing Half-Life Total Articles                  |
|             | JOURNAL OF MANAGEMENT<br>INFORMATION SYSTEMS       | 0742-1222   | 1557-928X     | INFORMATION SCIENCE &<br>LIBRARY SCIENCE - SSCI | 7,744              |                                                                            | JIF Percentile                                                                           | 96 of OA Gold                                    |
|             | INFORMATION & MANAGEMENT                           | 0378-7206   | 1872-7530     | INFORMATION SCIENCE &<br>LIBRARY SCIENCE - SSCI | 11,491             | Name your indicators                                                       | Save                                                                                     | Apply                                            |
|             | INFORMATION SYSTEMS JOURN                          | AL1350-1917 | 1365-2575     | INFORMATION SCIENCE &<br>LIBRARY SCIENCE - SSCI | 3,235              |                                                                            |                                                                                          |                                                  |

6. Le tri par défaut de l'Article Influence Score est descendant. Il est préférable de le confirmer avant de poursuivre les étapes. Le petit triangle est vers le bas et les chiffres sont du plus grand au plus petit.

Dans l'exemple utilisé, parmi les 86 revues classées dans Information Science & Library Science — SSCI, JCR Year: 2020, la revue *Journal of Management Information Systems* figure au 8e rang selon l'Article Influence Score.

| - Oldi Mato  |                       |                        |                      |               |               |               |           |                                              |             |       |         | Producta  |
|--------------|-----------------------|------------------------|----------------------|---------------|---------------|---------------|-----------|----------------------------------------------|-------------|-------|---------|-----------|
| Journal Cita | ation Reports         | Browse journals Bro    | wse categories       |               |               |               |           |                                              |             |       | Sign In | Register  |
| 86 jou       | rnals <sup>®</sup>    |                        | Type journal r       | ame, ISSN, el | ISSN, categor | y or a keywor | d         | Q                                            |             |       |         | Leport    |
|              |                       |                        |                      |               |               |               |           | Indicators: Custor                           | n 👻         |       | \$      | Customize |
|              | INFORMATION SCIENCE & | & LIBRARY SCIE 0 St    | SCI O JCR Year: 2020 | 0             |               |               |           |                                              |             |       |         |           |
| <u></u>      | Journal name 👻        |                        | ISSN                 | eISSN         | Category      |               |           | Article Influe                               | nce Score 👻 |       |         |           |
| 3            | Journal of Compute    | er-Mediated Communicat | ion                  |               |               | 1083-6101     | 1083-6101 | INFORMATION SCIENCE & LIBRARY SCIENCE - SSCI |             | 4.190 |         |           |
|              | MIS QUARTERLY         |                        |                      |               |               | 0276-7783     | N/A       | INFORMATION SCIENCE & LIBRARY SCIENCE - SSCI |             | 3.734 |         |           |
|              | JOURNAL OF INFOR      | RMATION TECHNOLOGY     |                      |               |               | 0268-3962     | 1466-4437 | INFORMATION SCIENCE & LIBRARY SCIENCE - SSCI |             | 2.765 |         |           |
|              | INFORMATION SYST      | TEMS RESEARCH          |                      |               |               | 1047-7047     | 1526-5536 | INFORMATION SCIENCE & LIBRARY SCIENCE - SSCI |             | 2.489 |         |           |
|              | JOURNAL OF STRAT      | TEGIC INFORMATION SYST | TEMS                 |               |               | 0963-8687     | 1873-1198 | INFORMATION SCIENCE & LIBRARY SCIENCE - SSCI |             | 2.391 |         |           |
|              | INTERNATIONAL JO      | DURNAL OF INFORMATION  | IMANAGEMENT          |               |               | 0268-4012     | 1873-4707 | INFORMATION SCIENCE & LIBRARY SCIENCE - SSCI |             | 2.039 |         |           |
|              | INFORMATION SYST      | TEMS JOURNAL           |                      |               |               | 1350-1917     | 1365-2575 | INFORMATION SCIENCE & LIBRARY SCIENCE - SSCI | 1           | 2.016 |         |           |
| -            | JOURNAL OF MANA       | AGEMENT INFORMATION S  | YSTEMS               |               |               | 0742-1222     | 1557-928X | INFORMATION SCIENCE & LIBRARY SCIENCE - SSCI |             | 1.974 |         |           |

7. Répétez les étapes 3 à 6 pour chacune des éditions admissibles de la PRER pour chaque catégorie où la revue est présente.

Pour continuer l'exemple, la revue *Journal of Management Information Systems* dans le JCR 2020 se classe 41<sup>e</sup> sur 226 dans la catégorie Management — SSCI et 10<sup>e</sup> sur 162 dans la catégorie Computer Science, Information Systems — SCIE selon l'Article Influence Score.

- Calculez ensuite le percentile du rang de la revue pour chacune des catégories avec la formule suivante : (a-1)/n-1)\*100 où a = rang dans la catégorie et n = nombre de revues dans la catégorie.
- 9. Dans le cas de cet exemple, le meilleur classement de la revue *Journal of Management Information Systems* dans le JCR est: Computer Science, Information Systems — SCIE avec un rang percentile de 5,59 %.

| Revue: Journal of Management Information Systems | Article Influ             | ence Score JCR: 2                     | 020             |
|--------------------------------------------------|---------------------------|---------------------------------------|-----------------|
|                                                  | Rang dans<br>la catégorie | Nombre de revues<br>dans la catégorie | Rang percentile |
| Catégorie - Édition                              | (a)                       | (n)                                   | (a-1)/n-1)*100  |
| INFORMATION SCIENCE & LIBRARY SCIENCE - SSCI     | 8                         | 86                                    | 8,235294118     |
| MANAGEMENT - SSCI                                | 41                        | 226                                   | 17,7777778      |
| COMPUTER SCIENCE, INFORMATION SYSTEMS - SCIE     | 10                        | 162                                   | 5,590062112     |